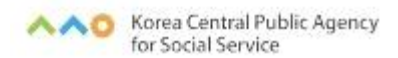

# 2023년 청년사회서비스 종사자 보수교육 온라인[사이버] 수강신청 안내문

# 2023년 4월

# ▲▲○ 중 앙 사 회 서 비 스 원

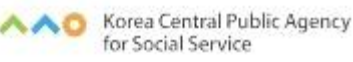

## 2023년 청년사회서비스 종사자 온라인 보수교육 안내

#### 🗆 교육 개요

1

- O 교육목적 : 참여 청년에게 사업을 수행하는데 필요한 소양 및 전문지식 제공함으로써 표준화된 서비스 제공
- **교육대상** : 청년사회서비스사업단 및 청년마음건강지원사업 종사자
- **교육내용** : 청년사회서비스 종사자 양성에 필요한 공통·직무 교육
- O 신청방법 : 중앙사회서비스원 교육홈페이지 (<u>https://edu.kcpass.or.kr/</u>) 접 속하여 회원가입 후 개별 수강신청
- 신청기간 : 2023. 4. 14. ~ 12. 8. (교육 수강은 12. 15.까지)

#### 🗆 교육 안내

- O 각 사업별 온라인(사이버) 보수교육 인정 시간 범위 내 이수 가능
  - ① 청년사회서비스사업단
    - 교육시간 : 총 20시간 실시 (중앙지원단 12시간, 자체교육 8시간)
       \*자체교육은 지역지원단 교육으로 대체 가능
    - (중앙지원단) 사업단 전체 인력에 대해 바우처 사업별 요구되는 의무 교육을 중앙사회서비스원 중앙지원단에서 실시
    - 신규인력 : 증앙지원단 사이버(온라인)교육 12시간 + 자체교육 8시간
    - 기존인력 : 중앙지원단 사이버(온라인)교육 8시간 + 자체교육 8시간

| <b>–</b> 4                            |                                                                                                 | 과정명                                                                                   |                                                                                                    |
|---------------------------------------|-------------------------------------------------------------------------------------------------|---------------------------------------------------------------------------------------|----------------------------------------------------------------------------------------------------|
| · · · · · · · · · · · · · · · · · · · | 청년사업단 초등돌봄                                                                                      | 청년사업단 신체건강                                                                            | 청년사업단 정신건강                                                                                                 |
| 공통<br>기본교육<br>(교육시간)                  | • 청년시<br>• 핵심을                                                                                  | ·회서비스정책 및 관련 법률<br>· 짚어주는 지역사회서비스투~                                                   | 률이해(1)<br>자가업(2)                                                                                           |
| 서비스별<br>직무교육<br>(교육시간)                | <ul> <li>초등 교육과정과<br/>초등돌봄의 이해 (2)</li> <li>아동발달의 이해 (2)</li> <li>아동, 권리를<br/>만나다(5)</li> </ul> | •청년 신체건강의 이해(4)<br>•청년 정신건강 특성<br>및 지원방안(2)<br>•보건소 ICT 기술을<br>활용한 건강관리서비스<br>강화과정(3) | <ul> <li>·청년 자살 이해와<br/>상담방법(3)</li> <li>·청년 정신건강 특성<br/>및 지원방안(2)</li> <li>·정신건강상태를<br/>말하다(4)</li> </ul> |

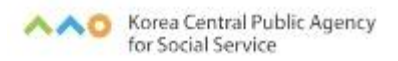

#### ② 청년마음건강지원사업

- 2023년에 한하여 온라인 사이버 교육 인정시간 최대 8시간 인정 ※ 신규 제공기관 인력은 온라인(사이버) 교육 최대 12시간가지 인정
- (제공기관장 및 관리책임자, 기존 제공인력 필수교육 훈련시간)연 8시간
   신규 제공기관 인력(청년마음건강지원사업 최초 참여 인력으로 참여 인력으로 제공기관의 장, 제공인력 포함)은 최초 서비스 제공일 1개월 내 청년 이해

과목 이수, 나머지 교육은 1년 이내 이수하여 총 12시간

| 구분                     | 청년마음건강지원사업                                                     |
|------------------------|----------------------------------------------------------------|
| 공통<br>기본교육<br>(교육시간)   | •청년사회서비스정책 및 관련 법률이해(1)<br>•핵심을 짚어주는 지역사회서비스투자사업(2)            |
| 서비스별<br>직무교육<br>(교육시간) | •청년 자살 이해와 상담방법(3)<br>•청년 정신건강 특성 및 지원방안(2)<br>•정신건강상태를 말하다(4) |

### □ 수료 안내

○ 진도율 100% 및 만족도 설문조사를 진행해야 수료 가능

O 수강신청시 작성한 기관명 변경 불가

# □ 문의사항 안내

・문의 : 중앙사회서비스원 지역사회서비스 중앙지원단(020-2271-9071~5)

① 청년사회서비스사업단 관련 문의

② 회원가입절차, 교육과정, 수강시간, 수강대상, 시스템 오류 등 교육 관련 안내

# 이러닝(사이버)교육 홈페이지 회원가입

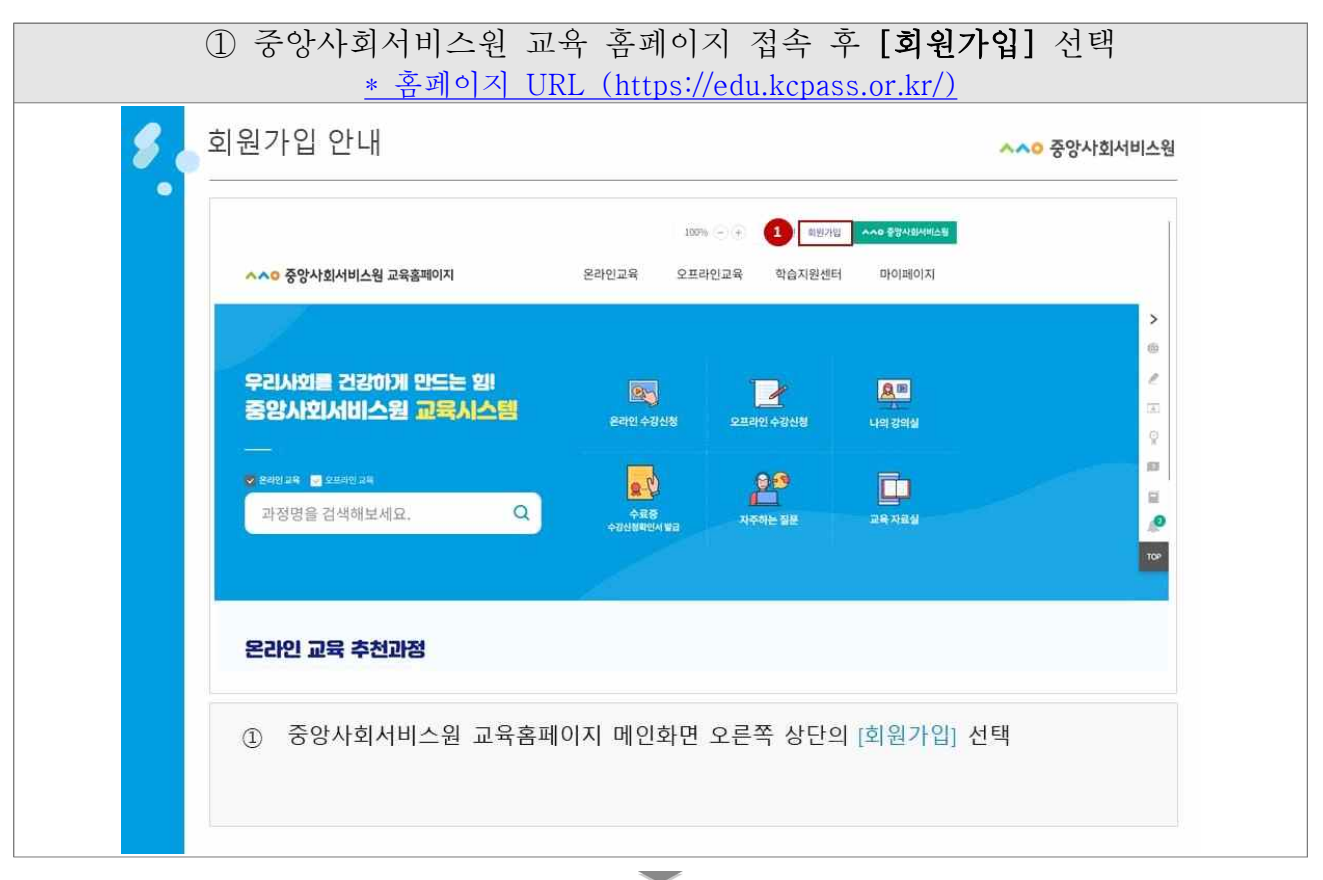

| 💈 🖕 회원가입 안내                                                                                                    | <u>^^</u> 중앙사회서비스원                    |
|----------------------------------------------------------------------------------------------------|---------------------------------------|
| 회원가입                                                                                                    |                                       |
| 이건들이 및 년안인용 회담장보들때 회원강의 환호                                                                                                    | GAGEES                                |
|                                                                                                    | 이용증이신 통신사를 선택해 주세요.                   |
| Euri Mata du Baran (Baran Baranda Perenda Perenda Per<br>Perenda Perenda Perenda Perenda Perenda Perenda Perenda Perenda Perenda Perenda Perenda Perenda Perenda Perenda Perenda Perenda Perenda Perenda Perenda Perenda Perenda Perenda Perenda Perenda Perenda Perenda Perenda Perenda Perenda Per |                                       |
|                                                                                                    | sk telecom kt                         |
| ○ (福心) 중영사회사회(北京) 공유實際이다 회원가 [12월 위험 개인 영상 수십 월 이 용해 대한 동네 🔸                                                                                                    |                                       |
| [18] [전체] 응명 사회사에스는 교육출행이지 확인가있는 위한 제가 방법 수 있 및 지원에 대한 철가 한 사람 가지 않는 것을 하는 것을 하는 것을 수 있다. 것을 하는 것을 하는 것을 수 있는 것을 수 있다. 것을 수 있는 것을 하는 것을 하는 것을 수 있는 것을 하는 것을 하는 것을 하는 것을 하는 것을 수 있다. 것을 하는 것을 하는 것을 하는 것을 수 있는 것을 하는 것을 하는 것을 수 있는 것을 수 있다. 것을 수 있는 것을 수 있는 것을 수 있는 것을 수 있는 것을 수 있는 것을 것을 수 있는 것을 수 있는 것을 것을 수 있는 것을 수 있는 것을 수 있다. 것을 것을 것 같이 않는 것을 수 있는 것을 수 있는 것을 수 있는 것을 수 있는 것을 것 같이 않는 않다. 않아니 것을 것 같이 않는 것을 것 같이 않아. 이 없다. 것을 수 있는 것을 것 같이 않아. 것을 것 같이 않아. 것 같이 않아. 것 같이 않아. 않아. 것 같이 않아. 것 같이 않아. 것 같이 않아. 것 같이 않아. 않아. 것 같이 않아. 것 같이 않아. 것 않아. 것 같이 않아. 것 같이 않아. 것 않아. 것 않아. 않아. 또 않아. 않아. 것 않아. 것 않아. 않아. 것 않아. 않아. 것 않아. 않아. 않아. 아. 않아. 아. 아. 않아. 않아. 않아. 않아                                                                                                    | ALCUIT OFFET                          |
|                                                                                                    | · · · · · · · · · · · · · · · · · · · |
| ○ 가입확인 및 본인인증                                                                                                    | 전채 동의                                 |
|                                                                                                    | 12 1000000000 12 224000000            |
| (HERE RECOVERING                                                                                                    | PASS#_018-0171                        |
| 2 This data barries (in the cit)                                                                                                    | 문지(Akter 안동하기                         |
|                                                                                                    |                                       |
| 1 世纪20年年 和助何如何 化甘酸 (21)                                                                                                    |                                       |
| 고, 국왕은 특별인지와, 12 6년 위에 이든 위의, 연양과 위원들 동안 문화 안 사용을 위한 동안 #215 2 년에 의사 것이 이라는 함께 있는 12년만 이라의 등관계 제외할 사의<br>또 한 15세 19년만 전체 10년 전체에서 10년 시간                                                                                                    |                                       |
|                                                                                                    |                                       |
| ◎ 이요야과 하이 ㅎ [저체 야과 및 이용 제고 도이] 서태                                                                                                    | >>·미도이시·히의가이 미 사이트 이용 분               |
| ② 아이카만 확한 후 [현재 귀한 곳 아이 제이 이귀] 한귀                                                                                                    | ※비중되지 되면가답 못 지하는 하중 같                 |

| ③ 사용자 본인확인을 위한 [휴대폰 본역                                                                                                    | <b>인인중]</b> 실시                                                                                                    |
|----------------------------------------------------------------------------------------------------|----------------------------------------------------------------------------------------------------|
| 회원가입 안내                                                                                                    | <u>^^0</u> 중앙사회서비스                                                                                                    |
|                                                                                                    |                                                                                                    |
| 2 20173918 79234-0000 60781918642-0918 5391400121-121                                                                                                    | 186712 8 248 2 44 7 MA                                                                                                    |
| IRe/unitation                                                                                                    | sk telecom kt                                                                                                    |
| · (영국) 방법/ ALL-MILLON JANGANGAN TAN/TIGE HTT 제12518 작품 WTHBIG 4년 811 · · · · · · · · · · · · · · · · · ·                                                                                                    |                                                                                                    |
| <ul> <li>• 가입확인 및 본안인증</li> <li>● 응용 등 변화 가지 수 있 후 가입 확인 및 본인인증</li> <li>● 응용 등 변화 가지 수 있 후 가지 수 있 후 가지 수 있 수 있 수 있 수 있 수 있 수 있 수 있 수 있 수 있 수</li></ul>                                                                                                    | 전체 등의         25/251/16           · 전체 등의         · 전시·영요/16           · 전체 등의         · 전시·영요/16           · 전·전·전·전·전·전·전·전·전·전·전·전·전·전·전·전·전·전·전 |
| 1. Beine 4 minutes (Sama)<br>2. Saine activities (Sama)<br>3. Beine 4 minutes (Sama)<br>3. Beine 4 minute | Со славни на на на со со со со со со со со со со со со со                                                                                           |
| <ul> <li>② 이용약관 확인 후 [전체 약관 및 이용 제공 동의] 선택 ※</li> <li>③ 사용자 본인확인을 위한 [휴대폰 본인인증] 실시</li> </ul>                                                                                                    | 미동의시' 회원가입 및 사이트 이용                                                                                                    |

# ④ [로그인 정보] 입력 \* (아이디) 영문+숫자 포함 6자리 이상, 특수 기호 제외

| 💋 회원가        | 입 안내                   |                                                                      | ∧∧○ 중앙사회서비스웜 |
|--------------|------------------------|----------------------------------------------------------------------|--------------|
| •<br>• • •   | 그인정보 ※(*)              | 필수 입력정보는 모두 입력해야 함                                                   |              |
|              | 아이디.                   | [사용 가능한 아이디(ID) 입니다.]<br>영문/숫자 포함 6~10자리 특수 기호 제외<br><b>아이디 중복확인</b> |              |
|              | 비밀번호*                  | 영문/숫자/특수 기호(!@#\$%^*) 포함 9~12자리                                      |              |
|              | 비밀번호 확인*               | 등록하신 비밀번호와 일치합니다                                                     |              |
| ④ [로<br>- (아 | -그인 정보] 입<br>이디) 영문+숫자 | 력<br>바포함 6자리 이상, 특수 기호 제외                                            |              |
| - (비         | 밀번호) 영문 +              | 숫자 + 특수기호 포함 <b>9</b> ~12자리                                          |              |

|                         | ⑤ [회원정보]                  | 입력                    |
|-------------------------|---------------------------|-----------------------|
| * (회원구분                 | ·) [공무원] 선택               | * (이름) 교육생 성명 작성      |
| * (전화번호                 | ) 자택 혹은 개인 유선번호           | * (이메일) 교육생 이메일 주소 입력 |
| 💋 🖉 회원가입 안내             |                           | ~~ 중앙사회서비스원           |
| 3 회원정보 ※                | *) 필수 입력정보는 모두 입력해야 함     |                       |
| 회원 구분*                  | 일반인 이 공무원     공무원         |                       |
| 이름*                     | 홍길동                       |                       |
| 생년월일*                   | 1999년 1월 1일               |                       |
| 휴대폰*                    | 010-1234-5678 ※휴대폰 본인인증 니 | H용으로 자동 입력(수정·불가)     |
| 전화번호                    | 02 *                      |                       |
| 이메일*                    | @                         |                       |
|                         |                           |                       |
|                         |                           |                       |
| ⑤ [회원 정                 | 보] 입력                     |                       |
| <b>필수</b> (회원구)         | 분) [일반인], [공무원] 중 택1      |                       |
| (이름) 교                  | 육생 성명 작성                  |                       |
| · 선택 · (전화번:            | 호) 자택 혹은 개인 유선번호          |                       |
| <mark>(필수)</mark> (이메일) | 교육생 이메일 주소 입력 ※교육관련안내문발송  |                       |
|                         |                           |                       |
|                         |                           |                       |
|                         |                           |                       |

| C 44(43) 정보 등록 ※ (*) 필수 입력정보는 모두 입력해야 함      With 가 분*                                                                                                    | <b>S</b> o <sup>‡</sup> | 비원가입 안내               |                                | ~~ 중앙사회서비스원                              |  |
|----------------------------------------------------------------------------------------------------|-------------------------|-----------------------|--------------------------------|------------------------------------------|--|
| 대상 구분'          • 영법                                                                                                    |                         | 6 소속(직장) 정보 등록        | 록 ※(*) 필수 입력정보는 모두 입력해야 함      |                                          |  |
| 소속기꾼명*          부서명          소속건방번호          소속건방번호          소속건방다          소속건방다          소속건방다          소속건방다          소속건방다          소속건방다          소속건방다          소속건방다          소속건방          소속건방          ····································                                                                                                    |                         | 대상 구분*                | 양반 · 사회복지시설평가 · 사회서비스품질평가 · 사회 | 회서비스원                                    |  |
| 부서명     인민재경양실       소속진한번호     이 02 · · 2271 · 9017       소속기간 지역·     · 서울특별시 · · 서울특별시 증구 · ·       소속주소     · · · · · · · · ·       · · · · · · · · · · · · · · · · · · ·                                                                                                    |                         | 소속기관명*                | 중앙사회서비스원                       |                                          |  |
| 소속전화번호     02     ·     2271     ·     9017       소속기간 지역*     ·     서울특별시     ·     서울특별시 중구     ·       소속주소     ·     ·     ·     ·     ·       ·     ·     ·     ·     ·     ·       ·     ·     ·     ·     ·     ·       ·     ·     ·     ·     ·     ·       ·     ·     ·     ·     ·     ·       ·     ·     ·     ·     ·     ·       ·     ·     ·     ·     ·     ·       ·     ·     ·     ·     ·     ·       ·     ·     ·     ·     ·     ·       ·     ·     ·     ·     ·     ·       ·     ·     ·     ·     ·     ·       ·     ·     ·     ·     ·     ·       ·     ·     ·     ·     ·     ·       ·     ·     ·     ·     ·     ·       ·     ·     ·     ·     ·     ·       ·     ·     ·     ·     ·     ·       ·     ·     ·     ·     ·     · <th·< td=""><td></td><td>부서명</td><td>인재경영실</td><td></td><td></td></th·<> |                         | 부서명                   | 인재경영실                          |                                          |  |
| 소속기관 지역*         서울특별시         사 원특별시 중구         *           소속주소         우편번호         04551         Q 위료번호검색           주소         서울 중구 삼일대로 340            성제 주소         9종, 중앙사회시비스원                                                                                                    |                         | 소속 전화번호               | 02 * - 2271 - 9017             |                                          |  |
| 소속주소         유편번호         04551         Q 우랜번호검색           주소         서울 증구 삼일대로 340            상세주소         9종, 중양사회서비스원                                                                                                    |                         | 소속기관 지역*              | 서울특별시 * 서울특별시 중구 *             | e la la la la la la la la la la la la la |  |
| 주소         서울 증구 선일대로 340           상세 주소         9종, 중양사회시비스원                                                                                                    |                         | 소속주소                  | 유민번호 04551 Q 유민번호검색            |                                          |  |
| 상세 주소 9층, 중양사회서비스원                                                                                                    |                         |                       | 주소 서울 중구 삼일대로 340              |                                          |  |
|                                                                                                    |                         |                       | 상세주소 9층,중양사회서비스원               |                                          |  |
|                                                                                                    |                         | · 필수 · (대상구분          | 른) [일반] 으로 선택                  |                                          |  |
| ■ 문화 (대상구분)[일반]으로 선택                                                                                                    |                         | <mark>필수</mark> (소속기관 | 반명) 소속되어 있는 기관(직장)명 작성 ※소속이    | 이 없는 프리랜서인 경우 ' <u>무소속</u> '으로 작성        |  |
| <ul> <li>■ ##■ (대상구분) [일반] 으로 선택</li> <li>■ ##■ (소속기관명) 소속되어 있는 기관(직장)명 작성 ※소속이 없는 프리랜서인 경우 '<u>무소속</u>'으로 작성</li> </ul>                                                                                                    |                         | 선택 (부서명)              | 기관(직장) 내 하위부서명                 |                                          |  |
| 필수       (대상구분) [일반] 으로 선택         필수       (소속기관명) 소속되어 있는 기관(직장)명 작성 ※소속이 없는 프리랜서인 경우 ' <u>무소속</u> '으로 작성         센백       (부서명) 기관(직장) 내 하위부서명                                                                                                    |                         | 전택 (소속 전호             | 화번호) 기관(직장)의 전화번호              |                                          |  |
| 말주       (대상구분) [일반] 으로 선택         말주       (소속기관명) 소속되어 있는 기관(직장)명 작성 ※소속이 없는 프리랜서인 경우 '무소속'으로 작성         전택       (부서명) 기관(직장) 내 하위부서명         전택       (소속 전화번호) 기관(직장)의 전화번호                                                                                                    |                         | <b>필수</b> (소속기관       | 반지역) 기관(직장)의 소재지 선택            |                                          |  |
| 말주       (대상구분) [일반] 으로 선택         말주       (소속기관명) 소속되어 있는 기관(직장)명 작성 ※소속이 없는 프리팬서인 경우 '무소속'으로 작성         전택       (부서명) 기관(직장) 내 하위부서명         전택       (소속 전화번호) 기관(직장)의 전화번호         말주       (소속기관 지역) 기관(직장)의 소재지 선택                                                                                                    |                         | 선택 (소속 주소             | 소) 기관(직장)의 상세 주소               |                                          |  |

### 붙임 2

# 온라인(사이버)교육 수강신청 안내

① [온라인 수강신청] 선택

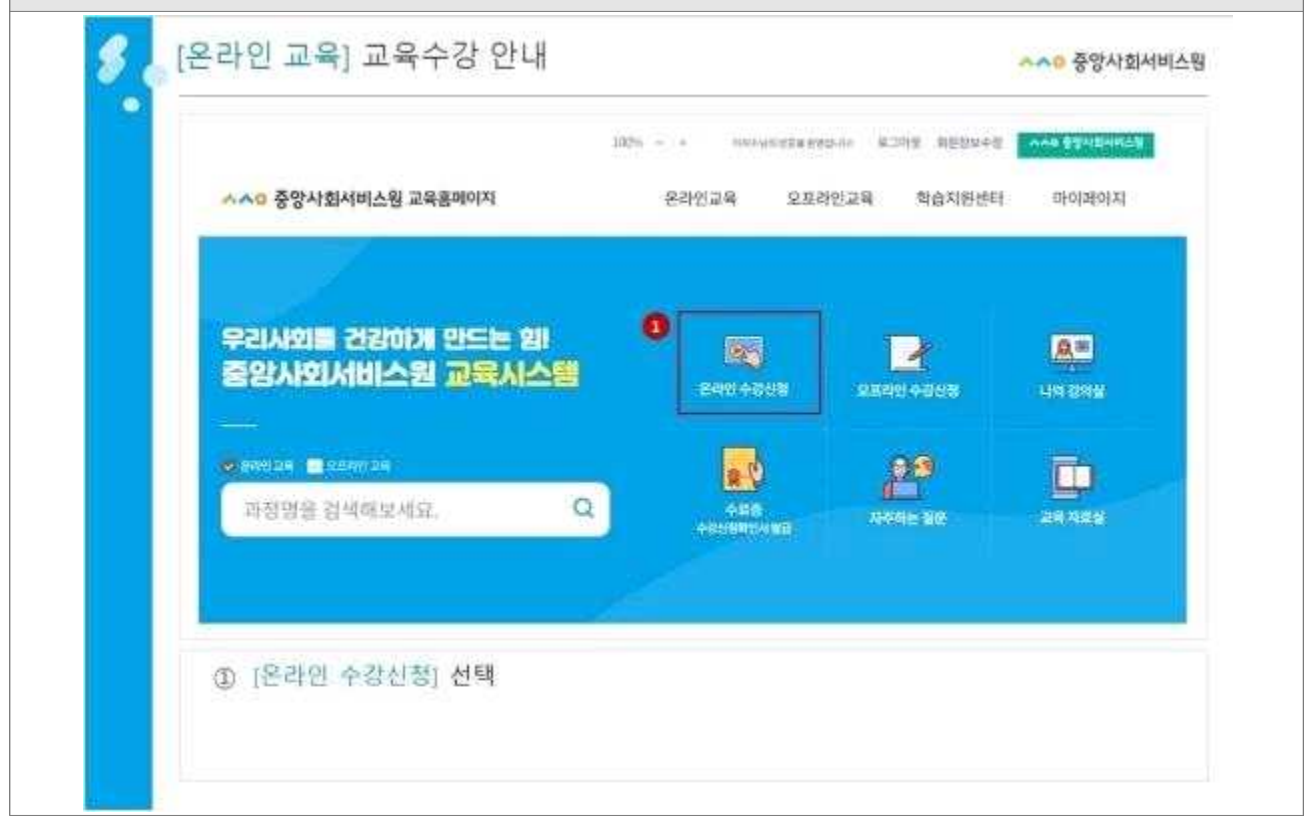

| 8 | 온라인 교육] 교육수강 안내                                          | <mark>^~~</mark> 중앙사회서비스 |
|---|----------------------------------------------------------|--------------------------|
| • | A Settian - +atiti                                       | 4.0                      |
|   | 온라인교육                                                    |                          |
|   | **************************************                   | a                        |
|   | 114 254 🔍                                                |                          |
|   | 응 1년 · 과정방문 분석에서방 고육과정에 대한 NHE에 대응을 확인하실 수 있습니다.         | 8875· 2470· = 11         |
|   | · · · · · · · · · · · · · · · · · · ·                    | 65명/soore                |
|   | MBAC 24782 20010 07 - 10333200 24782 20010 07 - 10333200 | 3 0                      |
|   | #272 2314040/9<br>2499 #0465 30540                       | 240151                   |
|   |                                                          |                          |

| 0        |                                 | 3      |                  |                                  |
|----------|---------------------------------|--------|------------------|----------------------------------|
| 교육신청     |                                 |        | 6.47(8(103)) 324 | 64                               |
|          |                                 |        | 10.00 P.02*      | 8.94 strength strengther strengt |
| 3        | 수심간정책<br>- 과원분류, 티카카리카비스 등등미만의  |        | SATERNE'         | Birth and a state                |
| 1000     | - 과장함: 핵심을 참여주는 지역시류서비스투피사입고시간) |        | 200210           | 16221 - 32                       |
|          |                                 | 777    | HARA             |                                  |
| 기본정보등록   |                                 |        | STATES.          |                                  |
| akateta. | Acres 254                       |        | 10000            | Contractor (Contractor)          |
| 48.      |                                 |        | 4891             | sees second Company              |
| 848.     | 010 1234 5678                   |        |                  | 4.                               |
| 045      | Norg1234@kcoss.cr.in            |        |                  |                                  |
|          | ※ (*) 팀수 인형정보는 모두 인령하           | 10+ 92 |                  |                                  |

④ [개인정보 활용 동의] 전체 약관 및 이용제공 동의 클릭 후 [신청서 제출] 선택 ⑤ [수강신청하기] 선택

| 개인생약 방생 원의                                             |     |                                               |
|--------------------------------------------------------|-----|-----------------------------------------------|
| <ul> <li>More provide name product;</li> </ul>         |     | ·····································         |
| <b>0</b> Iniv 1975 Init Fork Kala, 4334 Administration | 111 | [1141(0):01=0(0)[0](0)                        |
|                                                        | /// | " 핵심을 짚어주는 자역사회서비스부자사업(2시간) "<br>수강신청 씨시캡슐니까? |
| RF GKB                                                 |     | 0                                             |
|                                                        |     | 14                                            |
|                                                        |     |                                               |
|                                                        |     | 16 : <b>(44)</b> (869)                        |

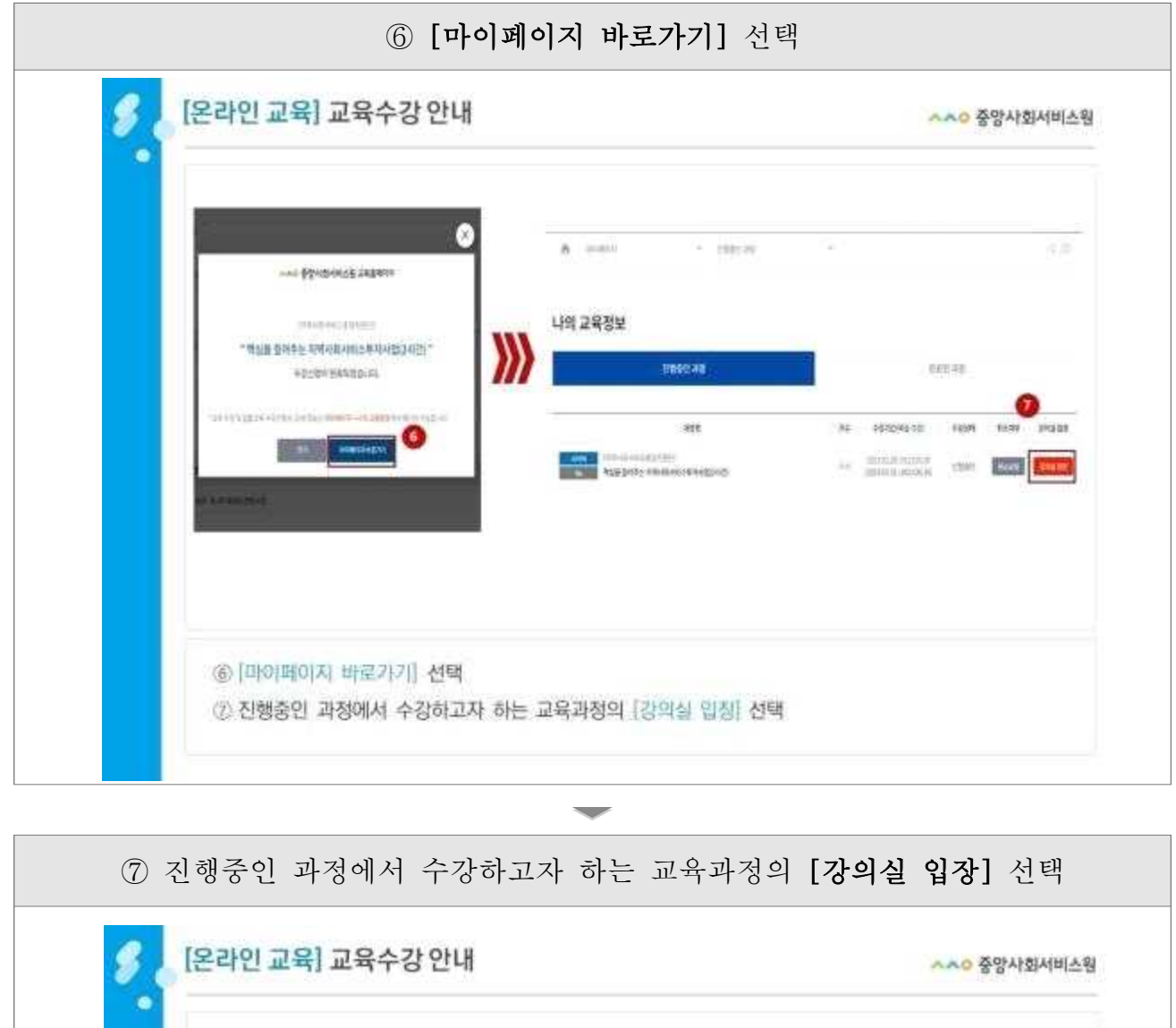

|                                                                                                    | _          |                             |               |                    |
|----------------------------------------------------------------------------------------------------|------------|-----------------------------|---------------|--------------------|
| Physical subsci                                                                                                    | 0          | 8 antis - 1987-99           | a.            | 4.0                |
| (TANDAR) (TAND                                                                                                    |            | 나의 교육정보                     |               |                    |
| +576+3474D1tr<br>.409.0446144401tr                                                                                                    | <i>)))</i> | URSC 48                     | 0.002.43      |                    |
|                                                                                                    |            | 818                         | AL REPORTS IN | 00<br>101 1039 202 |
| Constant of the second of the second of the |            | Applety statistics are good | is monored th |                    |
|                                                                                                    |            |                             |               |                    |
|                                                                                                    |            |                             |               |                    |
|                                                                                                    | н          |                             |               |                    |
| · · · · · · · · · · · · · · · · · · ·                                                                                                    | 이지 하는      | 그은과저이 [가이시 이지] 서태           |               |                    |

| A 100000           | - 11     | विस्त मह | 5       | < 8                  |
|--------------------|----------|----------|---------|----------------------|
| 강의실                |          |          |         |                      |
|                    | মালগু নথ |          |         | 把编程。得到               |
| 8.970              | h.,      | _        |         |                      |
| 학습기간<br>2023-02-28 | 친도 왕     | 利用素型     | +# 1949 | 0.8048               |
| - 2023.03.30       | 0        | 0 *      | 미수료     | Landstoney backs and |

⑨ 정해진 강의 목차에 맞게 강의 수강하기 [온라인 교육] 교육수강 안내 ^^ 중앙사회서비스원 0 자카사카네카, 문양자위상 핵심을 걸어주는 지역사회서비스투자사업(2시간) 0 -RETRICTED AND ADDRESS 1000 1988 106 1914, 1084/8040/2/804/07/8 048 92/80/7 자동재생이 정치되었습니다. 학습시작버튼을 눌러주세요! 5048 16114 14942447 #938.8 III ----100 P 200 (00) / 00 042304 8045405 8683 9 29423048 201 21 ------105 3214, 209422495223200 10111 Phil 지부 31년, 지역사회사이스 성격값은 영 2007 rman x1.0 🕨 😑 🛋 😒 < 81(01 > ⑨ 정해진 감의 목차에 맞게 감의 수강하기

| 붙임 4                   | 수료증 발급 안내                                                                                                    |  |  |  |  |  |  |  |  |  |
|------------------------|----------------------------------------------------------------------------------------------------|--|--|--|--|--|--|--|--|--|
| ① [수료증ː수강신청서확인서 발급] 선택 |                                                                                                    |  |  |  |  |  |  |  |  |  |
| <b>5</b> 🖕 [           | 오프라인 교육] 교육수강 안내 ^^ 중앙사회서비스원                                                                                                    |  |  |  |  |  |  |  |  |  |
|                        | 100% · · · · · · · · · · · · · · · · · ·                                                                                                    |  |  |  |  |  |  |  |  |  |
|                        | <ul> <li>중 C 기보기미드 전 보드 기드 C</li> <li>온라인 수강신청</li> <li>오프라인 수강신청</li> <li>오프라인 수강신청</li> <li>나의 강의실</li> <li>* 온라인 고육</li> <li>* 온라인 고육</li> <li>* 온라인 고육</li> <li>* 온라인 고육</li> <li>* 온라인 고육</li> <li>* 온라인 소광 신청</li> <li>* 온라인 소광 신청</li> <li>* 온라인 소광</li> <li>* 온라인 소광</li> <li>* 온라인 소광 신청</li> <li>* 온라이 소광</li> <li>* 온라이 소광</li> <li>* 온라이</li></ul> |  |  |  |  |  |  |  |  |  |
|                        | ① [수료증 : 수강신청서확인서 발급] 선택                                                                                                    |  |  |  |  |  |  |  |  |  |

| 🖍 াণ্যাল্গ্যে               | * 완료된 과정                |    | ^                                                |      |                |        | ~ G    |
|-----------------------------|-------------------------|----|--------------------------------------------------|------|----------------|--------|--------|
|                             |                         |    |                                                  |      |                |        |        |
| 나의 교육정보                     |                         |    |                                                  |      |                |        |        |
| 진행중인 과정                     |                         |    | 완료된 과정                                           |      |                |        |        |
|                             |                         |    |                                                  |      |                |        | 전체 ~   |
|                             | 과정명                     | 기수 | 수강기간(복습 기간)                                      | 성적확인 | 수료여부           | 중명서 발급 | 강와실    |
| 사이버 [지역사회서비스중<br>정년 정신건강의 특 | 양지원딘]<br>4성 및 지원방안(2시간) | 수시 | 2023.02.07~2023.03.09<br>(2023.02.09~2023.04.10) | 100점 | <b>2</b><br>수显 | 수료중발급  | 강의실 압장 |
| 사이버 [품질평가]<br>2023년 사회서비스   | - 품질평가 지표설명회            | 수시 | 2023.01.06-2023.07.05<br>(2023.01.27~2023.07.26) | 100習 | 수류             | 수료중발급  | 강의실입장  |
|                             |                         |    |                                                  |      |                |        |        |

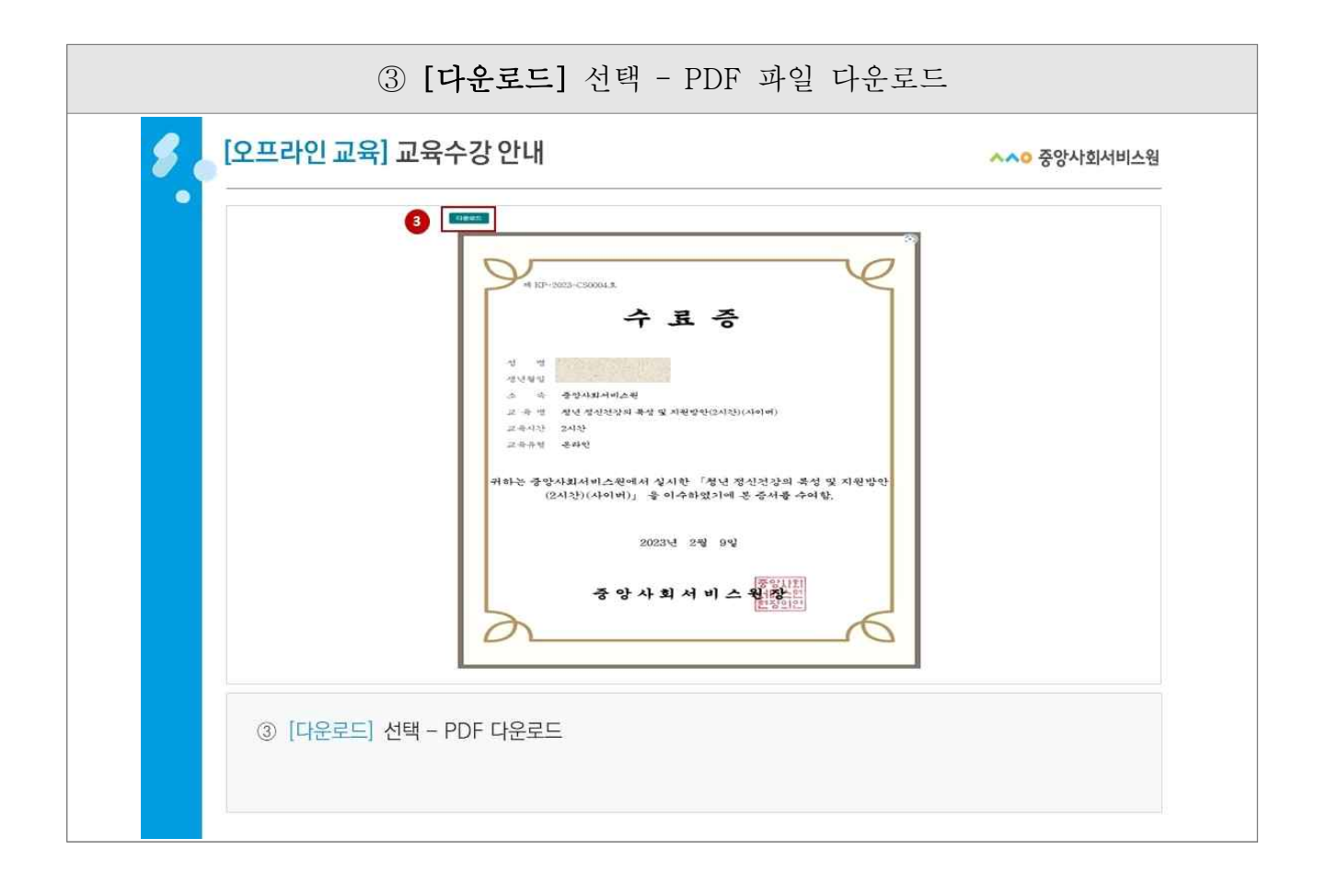